## App 端如何审批船员报销(文档)

1、用户登录互海通 App 端, 在互海通主界面, 点击"待处理任务"下的"船员报销 待审批"任务, 进入"待处理任务"列表, 点击需要处理的船员报销, 进入详情页面。

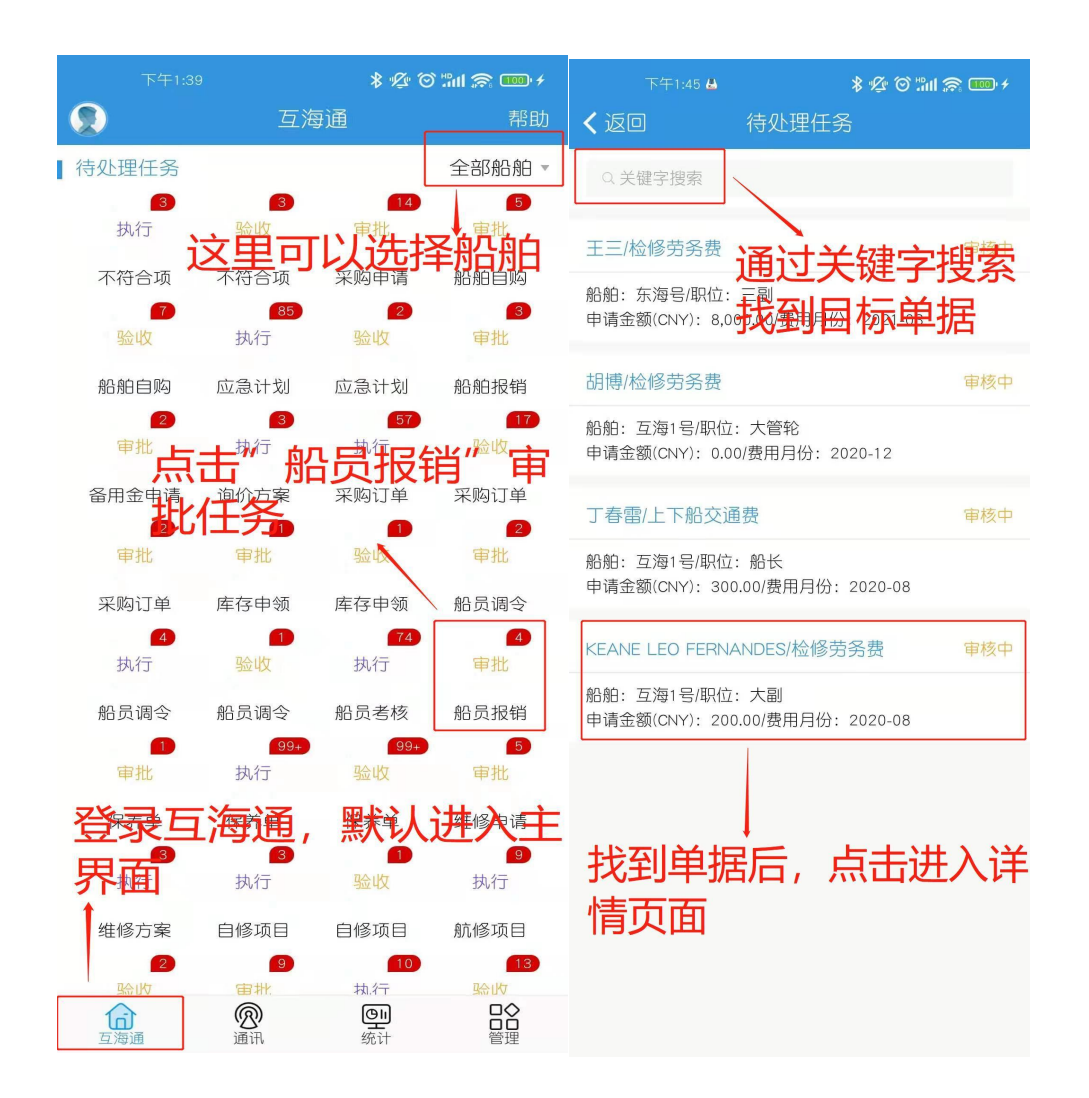

2、审批人员在详情页面可以查看船员信息,并且可以修改审批金额,根据情况通过或者退回单据。

| 下午1:4                                                               | 8 <b>出</b><br>                                      | <b>∦ ∲ で</b><br>费详情                           | ) "III 🎅 🊥 +                   |
|---------------------------------------------------------------------|-----------------------------------------------------|-----------------------------------------------|--------------------------------|
| 互海1号/检修                                                             | 劳务费                                                 |                                               | 审核中                            |
| KEANE 20004                                                         | E LEO FERNAND<br>327898777777                       | ES/大副                                         | 查看船员信息>                        |
| 申请金额(CNY)<br>备注:无<br>审批金额(CNY)                                      | : 200.00/费用戶<br>: 200.00                            | 3份: 2020-08<br><b>:計查看看</b>                   |                                |
| 关联保养项:<br>主机                                                        | 1                                                   |                                               |                                |
| 保养序号: 无/<br>保养要求: 无<br>负责人: 无/完/<br>状态: 已完成<br>项目申请金额((<br>项目审批金额() | 保养项目:自由<br>或日期:2020-0<br>CNY):200.00<br>CNY):200.00 |                                               | 可以修改                           |
| 审核详情                                                                |                                                     |                                               |                                |
| • 👷 Her                                                             | nry                                                 | 202                                           | 申请<br>20-08-03 10:10:34        |
| • 👔 栾i                                                              |                                                     | と际情况<br>显在 <sup>202</sup>                     | <b>审批</b><br>20-12-10 11:50:38 |
| • 🐼 杨ð<br>船引                                                        | <b>レビーリ</b><br>芬芬<br>気经理                            | <b>▼                                     </b> | <b>审批</b><br>21-03-10 15:47:10 |
| 0 👤 总组                                                              | 经理 ①                                                |                                               | 审批                             |
| 通过                                                                  | 退[                                                  |                                               | 评论                             |

 3、用户还可以通过另一种途径找到需要处理的船员报销单。登录互海通后切换 到"管理"界面,点击进入"船员报销"模块,在费用申报界面通过关键字或条件筛 选找到目标单据,点击单据,进入船员报销页面。

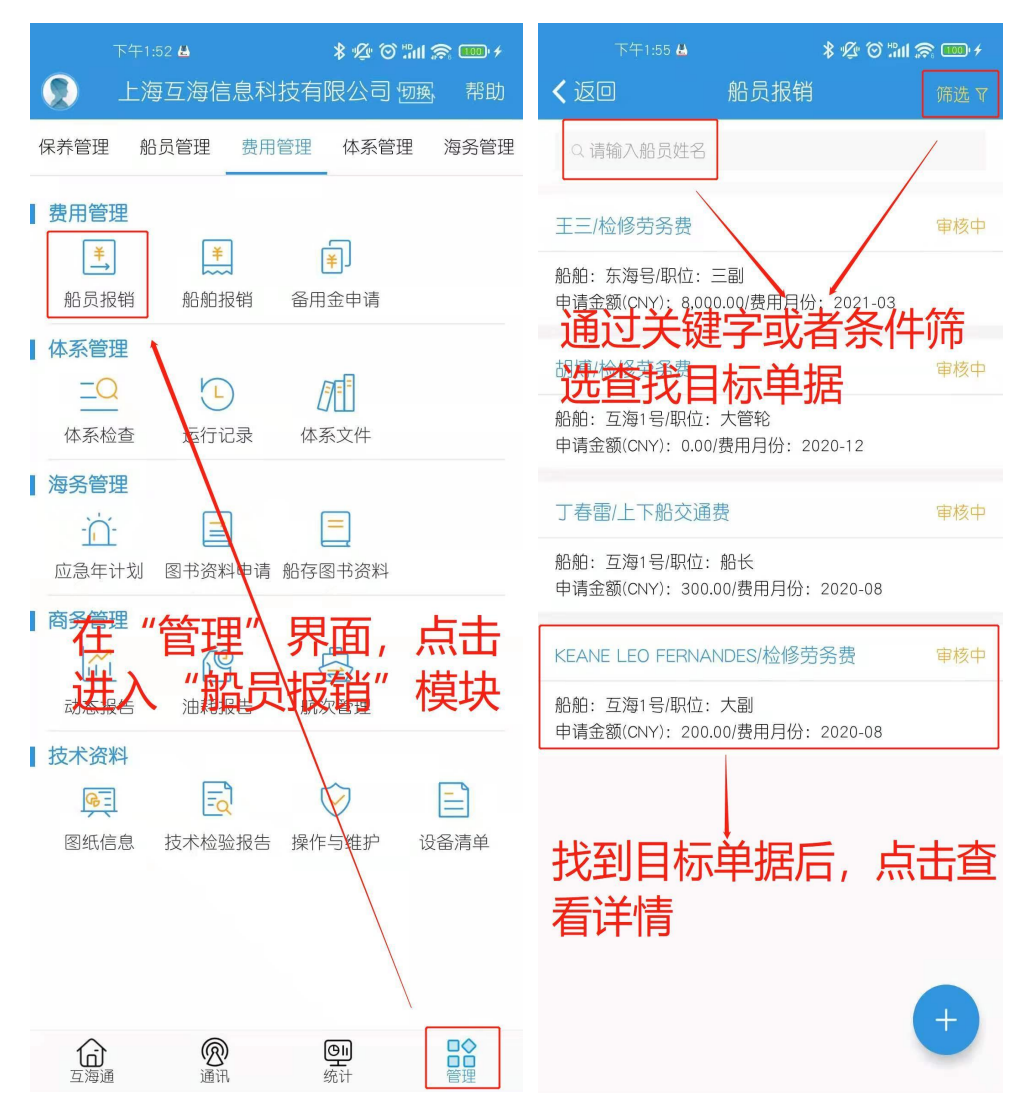